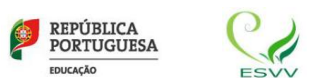

## Matemática A

## Escola Secundária de Vila Verde 403751

Ficha de trabalho 1 10.º Ano de Escolaridade

1. Considera a função quadrática f definida por  $f(x) = -\frac{1}{2}x^2 + 3x + 8$ .

No Geogebra abre o ficheiro «Função quadrática da ficha 1.ggb» ou, no browser usual, o link https://www.geogebra.org/m/g7w4acne

Movimentando o seletor a = 5.1 obténs a representação gráfica do ponto A(a, f(a)) para valores de  $a \in [0,8]$  em 2D (no plano xOy) e em 3D (no plano xOy do referencial Oxyz)

Na caixa "mostrar/esconder objetos" ✔ Gráfico de fere Ponto A, podes visualizar o gráfico da função

- feopontoA.
- **1.1.** Transforma a função f numa expressão do tipo  $f(x) = c(x h)^2 + k$  e indica as coordenadas do vértice da parábola.

Verifica e confirma no simulador os valores que, analiticamente obtiveste, na caixa 🗹 Vértice

- **1.2.** Indica o máximo da função f e compara-o com a ordenada do vértice.
- **2.** Considera o cubo de aresta [AB] e face da base [ABCD].

Visualiza-o através da caixa ✔ Quadrado [ABCD], base do Cubo

Determina, analiticamente:

- 2.1 o volume máximo do cubo;
- **2.2** as coordenadas do ponto G quando o volume do cubo é máximo;
- **2.3** o comprimento máximo da diagonal espacial do cubo.

(Verifica e confirma na caixa de texto do simulador **V** Diversos valores no cubo os valores das alíneas anteriores).

FIM